## Gmail ファーストガイド

- 1. ログインページへのアクセス
  - (1) Web ブラウザ(Internet Explorer など)を開きます。
  - (2) 共立女子大学・短期大学ホームページ学内向けメニューの kyoritsuID をクリック。
     ※学内の PC を利用する場合は、デスクトップ上の kyoritsuID ショートカットからアクセスすることがで きます。
- 2. KyoritsuID へのログイン
  - (1)「kyoritsuID」「パスワード」を入力し、「ログイン」ボタンをクリックします。

| KyoritsulDへのログ           | イン                                            | 「KyoritsuID」を入力。                 |
|--------------------------|-----------------------------------------------|----------------------------------|
| ユーザー名:                   |                                               | <u>※半角·英数·小文字</u>                |
| (パスワード:                  | okyoritsu-wu.ac.jp                            | 「パスワード」を入力。                      |
| ログイン                     | 利用後は必ずブラウキ<br>×ボタンで閉じてくださ<br>KyoritsulDからログア・ | f(インターネットの画面)を<br>らい。<br>うトされます。 |
|                          |                                               | 「ログイン」をクリック。                     |
| お知らせ                     |                                               | Ĵ                                |
| 。<br>。大学・短大のシラバス閲覧はこちらから |                                               |                                  |

(2) KyoritsuID ページが表示されたら、「KyoritsuGmail」をクリックします。

|   |   | 0 0 0 0 0 0 0 0 0 0 0 0 0 0                          | 0 |   |
|---|---|------------------------------------------------------|---|---|
|   | 0 | 🧏 KvoritsuID ページ 😘                                   |   | 0 |
| B |   |                                                      | 0 |   |
|   | 0 |                                                      |   | 0 |
| Ð |   |                                                      | 0 |   |
|   | 0 | kvonet                                               |   | 0 |
| B |   |                                                      | 0 |   |
|   | 0 | 摘示作報、祝職作報、投渠(判理はころられら                                |   | 0 |
|   |   |                                                      | 0 |   |
| 8 | 0 | Kyoritsu Gmail 電子資料リスト                               |   | 0 |
|   | 0 | kyonetやMy Libraryからの通知はこちらに届きます 調査・研究に役立つ文献情報を検索できます |   | 0 |
| D |   | Google ドライス My Library                               | ۰ |   |
| B | 0 | レポートのファイルや写真などを作成・保存・共有できます 図書館資料の予約、取り寄せなどができます     | 0 | 0 |
|   | 0 | * KWU * Goog   e+                                    |   | 0 |
|   | 0 | コミュニティに参加して新たな仲間と情報交換しよう                             | • | 0 |
| 8 |   |                                                      | 0 |   |

| nail <b>への</b> 日<br>内容を確認 | ail <b>へのログインが初めての場合、アカウント使用の同意が必要です。</b><br>内容を確認し、「同意する」をクリックします。(※2 回目以降は表示されません。)                                                                                                    |  |  |
|---------------------------|----------------------------------------------------------------------------------------------------|--|--|
|                           | Google                                                                                                    |  |  |
|                           | 新しいアカウントへようこそ                                                                                                    |  |  |
|                           | <ul> <li>新しいアカウント( @kyoritsu-wu ac.jp)へようこそ。このアカウントはさまざまな Google サービス<br/>に対応しています。ただし、このアカウントを使用してアクセスできるサービスは kyoritsu-wu ac.jp の管理者に<br/>よって設定されます。新しいアカウントのおすすめの使用方法については、Google のヘルブセンターをご覧くだ<br/>さい。</li> <li>Google サービスの利用に際して、ドメイン管理者は kango-guest@kyoritsu-wu ac.jp アカウントの情報<br/>(Google サービスでこのアカウントに保存したデータなど)にアクセスできます。詳細については、こちらをご覧<br/>いただくか、組織のブライバシー ポリシーを参照してください(存在する場合)。メールを含む Google サービス<br/>を個人的に使用する場合は、アカウントを別に保持することもできます。複数の Google アカウントをお持ちの<br/>場合は、Google サービスで使用するアカウントを管理し、いつでもアカウントを切り替えることができます。ユー<br/>ザー名とブロフィール画像を確認することで、目的のアカウントを使用していることをご確認いただけます。</li> <li>組織から G Suite コアサービスへのアクセス権が付与されている場合、これらのサービスの使用には組織の G<br/>Suite 契約が適用されます。管理者が有効にするその他の Google サービス(「追加サービス」)」には、Google<br/>の利用規約と Google のブライバシー ポリシーが適用されます。また、追加サービスの中には、サービス別の<br/>条件が設定されているものもあります。管理者からアクセス権が付与されているサービスを使用する場合は、<br/>必ず該当するサービス別の条件に同意してください。</li> <li>以下の「同意する」をクリックすることにより、kango-guest@kyoritsu-wu ac.jp アカウントの仕組みに関する説<br/>明を理解し、Google 利用規約とGoogle ブライバシー ポリシーに同意したものと見なされます。</li> </ul> |  |  |
|                           | 同意する                                                                                                    |  |  |
|                           |                                                                                                    |  |  |
|                           |                                                                                                    |  |  |

(3) Gmail へのログイン直後には受信トレイが表示されます。 Gmail の詳細機能や使用方法に関しては、設定ボタン をクリックし、ヘルプを参照してくださ い。 名前のアイコンが表示されます。 111 0 名前 **OKyoritsu Apps** 1-2/2 < > ✿ -メール・ □ \* C その他 \* 🗌 🕁 📄 Gmail チーム 携帯電話で Gmail にアクセス - 外出先でちょっとした空き時間でもケー 表示間隔: 作成 ✔ 標準(より大きな画面の場合) Gmailの使用を開始する - Gmail ならメールがもっと便利に、もっと楽し 🗌 🏠 📄 Gmail チーム 受信トレイ (2) 小 スター付き 最小 重要 送信済みメール 受信トレイを設定 ち書す 設定 その他

※Gmail で送信可能なメールの上限サイズは、25MBです。

重要 要対応 開く▼ ヘルプ